## Guidance for Acadience Reading Pre-K PELI Remote Assessment in Zoom

Remote PELI assessment with preschool children requires a platform that allows you to share the PowerPoint show in presentation mode and also see the child as you present. This works automatically in Zoom. For individual remote assessment of PELI using Zoom, the assessor does the following.

- 1. Have the appropriate PELI PowerPoint slide deck open on your desktop.
- 2. Select **Share Screen** at the bottom of your meeting window.

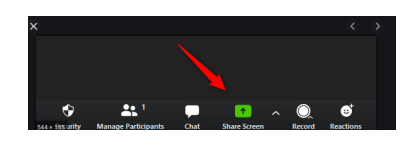

3. You will be given various options for sharing such as sharing your full desktop or an individual document. Select the PELI PowerPoint slide presentation. Select **Share** on the right-hand side.

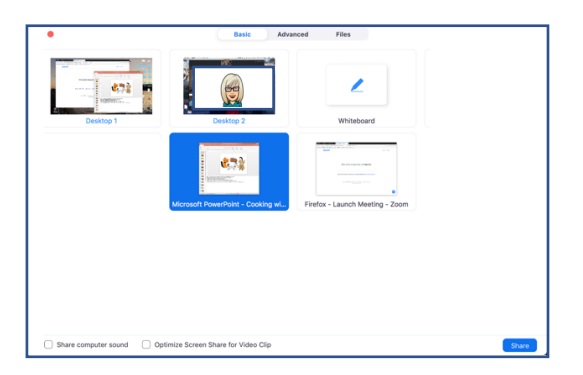

4. The slides should now be visible to the caregiver and child. Go to **Slide Show** mode in PowerPoint and begin the assessment.

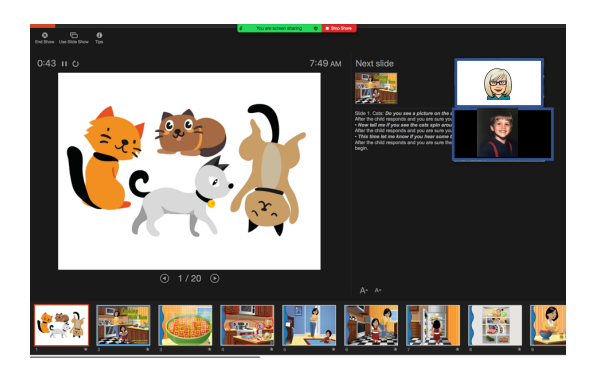

5. To stop sharing, click on **Stop Share** at the top of your document.

For a video showing how to share your screen in Zoom, go to <u>https://support.zoom.us/hc/en-us/articles/201362153-Sharing-your-screen</u>

(Note: If you changed your PowerPoint slide show setting to "Browsed by an individual (window)" for use with Google Meet, change it back to the default setting which is "Presented by a speaker (full screen)". If you have not previously changed your PowerPoint setting for Google Meet, do nothing.)